# Ponto Digital SERVIDOR

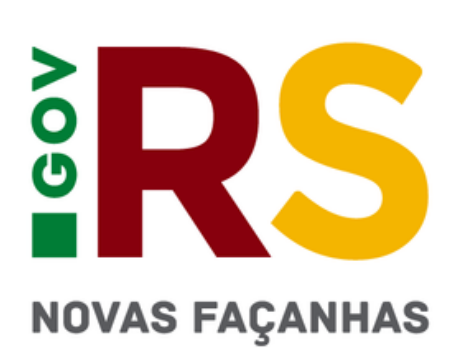

# ÍNDICE

- 1. Acesso ao sistema
- **2.** Visualizar dados cadastrais
- **3.** Horários
- 4. Diferenças entre Justificativa e Ocorrência
- **5. Registrar Justificativa**
- 5.1. Tabela Justificativas
- 6. Registrar Ocorrência
- 6.1 Tabela Principais Ocorrências 7. Consultar os registros de assiduidade
- 8. Espelho de Ponto
- 9. Registro de Ponto Online
- **10.** Prazos
- **11. Faltas Não Justificadas**
- **12.** Considerações
- 13. Dúvidas e Sugestões

#### 1. Acesso ao Sistema

http://pontodigital.rs.gov.br

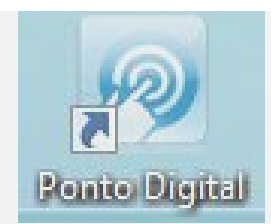

Você pode acessar de qualquer computador ou pelo celular

#### LOGIN

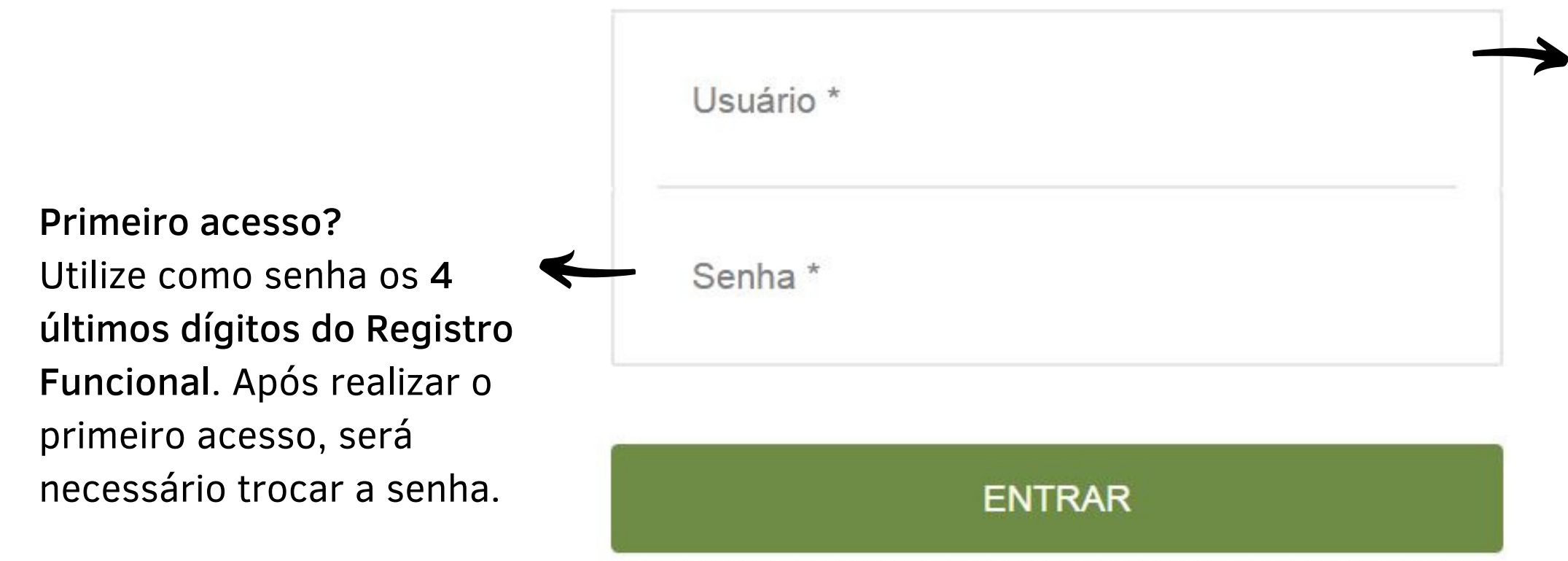

Esqueceu sua senha?

m

rs.gov.br

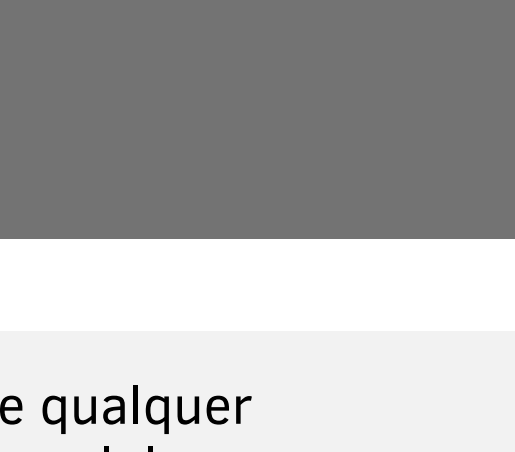

Digite o número da sua IDENTIFICAÇÃO FUNCIONAL (ID)

• sem o dígito do vínculo

Uma nova senha será enviada ao e-mail cadastrado no RHE.

#### 2. Visualizar dados cadastrais

- Acesse o menu Administração > Visualizar Servidor
- Será possível visualizar as informações pessoais e o horário definido de ENTRADA e SAÍDA.
- Verifique na seção Dados Vínculo se o horário de entrada e saída estão corretos. Essa informação será utilizada para validação da assiduidade.
- Caso precise alterar alguma informação, procure o seu gestor imediato.

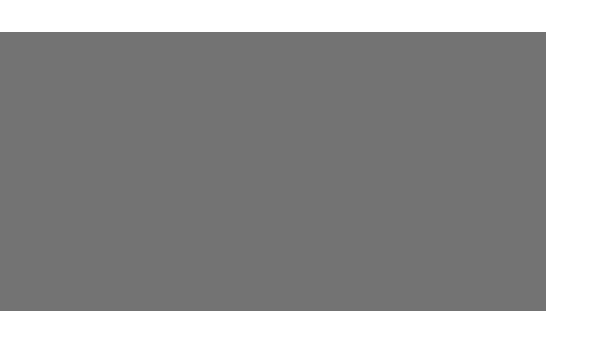

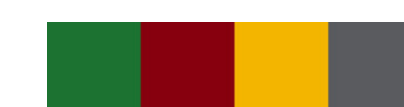

### 3. Horários

• Padrão cadastrado no sistema:

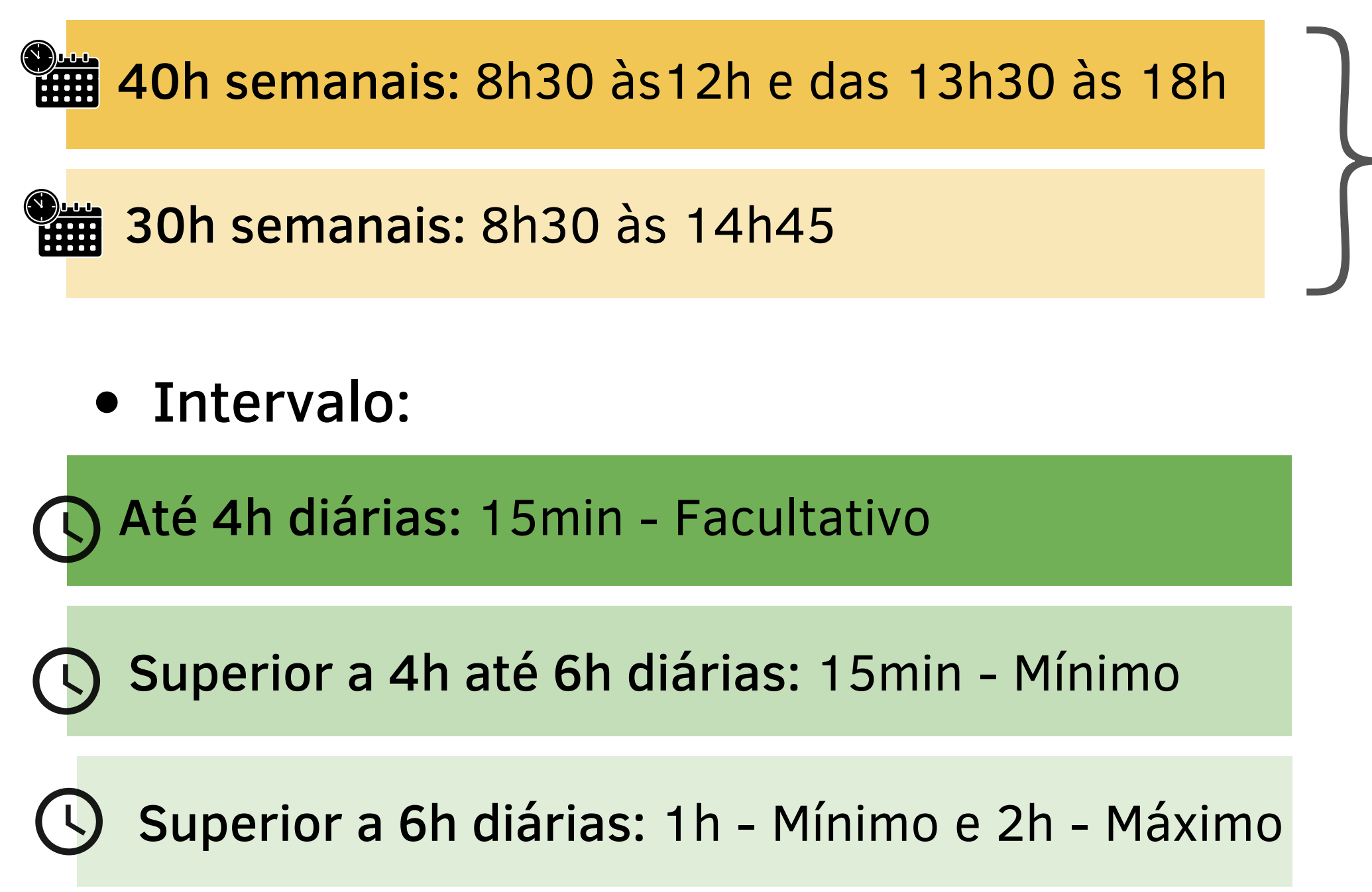

rs.gov.br

#### Poderá ser flexibilizado entre 7h00min e 19h

\*Com autorização da chefia

## 4. Diferenças entre Justificativa e Ocorrência

#### **JUSTIFICATIVA**

Utilizada em situações em que o servidor estava exercendo suas ATIVIDADES DE TRABALHO e não foi possível o registro no Ponto em alguns dos horários de entrada, saída ou intervalo.

#### **Exemplos:**

rs.gov.bi

- Esquecimento;
- Problemas ao realizar a marcação relógio ponto;
- Trabalho fora da secretaria (trabalho externo);
- Reunião/treinamento fora da secretaria (reunião/treinamento externo);
- Registro de marcação por engano (registrou a entrada ou saída 2x). Nesse caso, deve EXCLUIR algum dos horários registrados, usando a Justificativa.

### **OCORRÊNCIA**

- **Exemplos:**
- Consulta médica;
- Teletrabalho;
- Licenças;
- Férias.

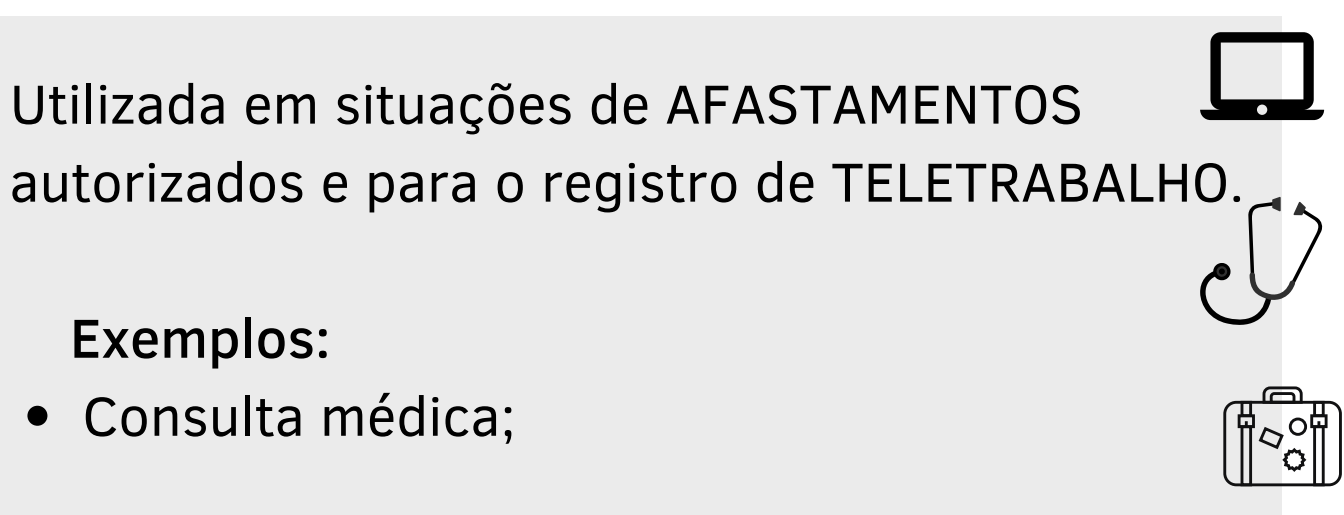

#### Acesse HORÁRIOS > JUSTIFICAR

1. Selecione o Ano/Mês desejado

| PESQUISA PESSOAL                                                                                                    |  |
|----------------------------------------------------------------------------------------------------|--|
| Selecione apenas um mês                                                                                                    |  |
| 2019   Novembro<br>2019   Outubro<br>2019   Setembro<br>2019   Agosto<br>2019   Julho<br>2019   Julho<br>2019   Junho<br>2019   Maio<br>2019   Maio<br>2019   Abril<br>2019   Março<br>2019   Fevereiro<br>2019   Janeiro |  |

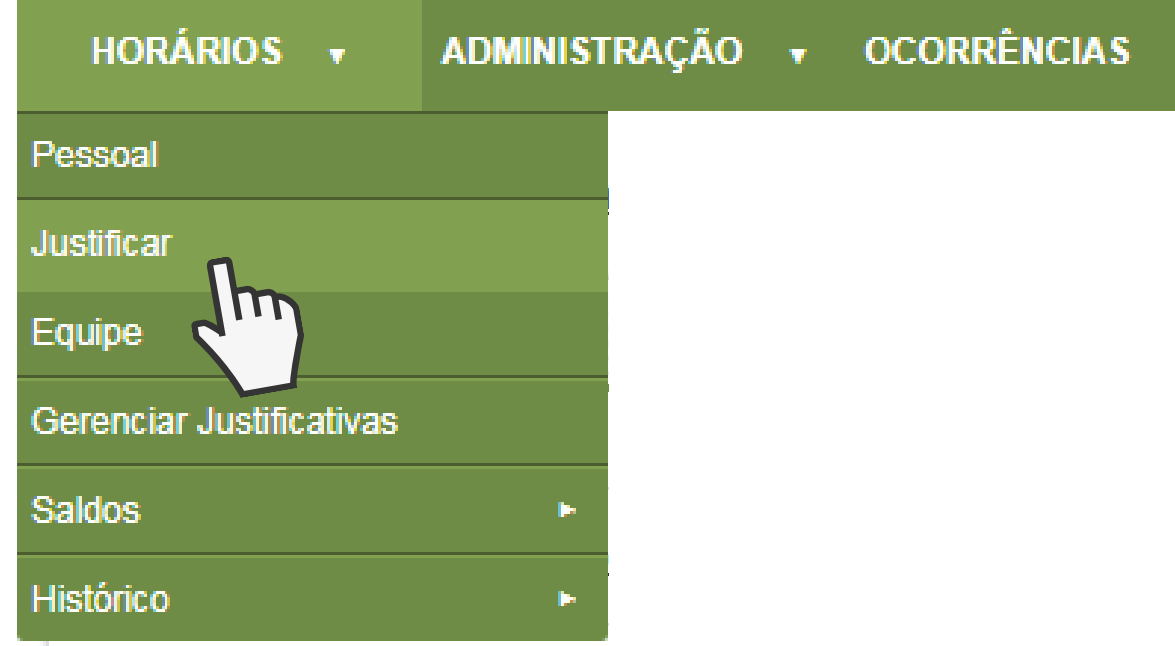

#### 2. Clique no botão Pesquisar

3. Será exibida a tela com os horários registrados no Ponto. Localize o dia em que deseja cadastrar uma justificativa e clique em EDITAR.

4. Na janela que será aberta, clique no ícone 🛛 🖸 para incluir um horário ou no ícone 🛒 para excluir um horário.

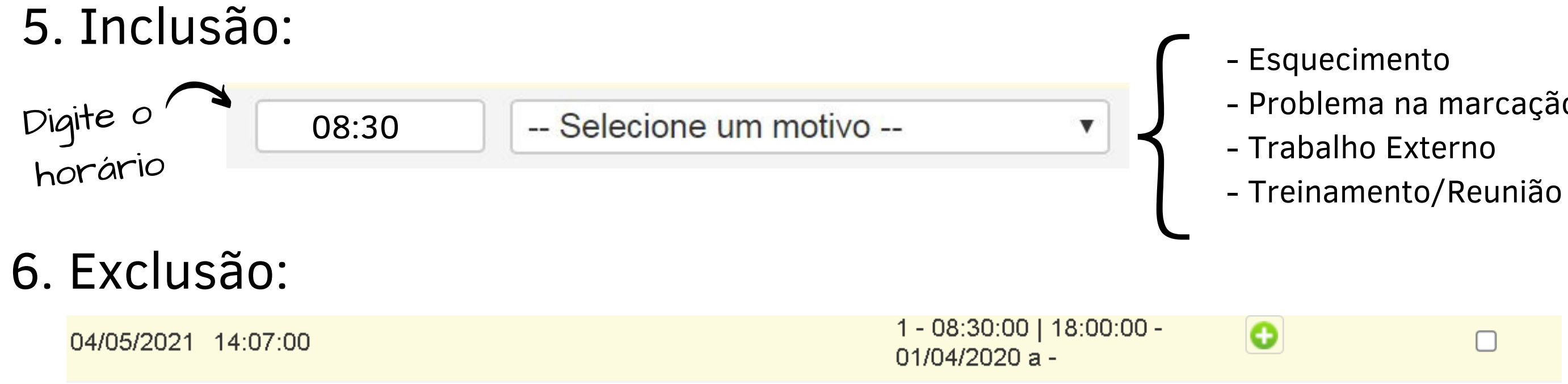

rs.gov.bi

- Problema na marcação pelo Relógio de Ponto

- Treinamento/Reunião Externa

7. Após sugerir os horários, clique em

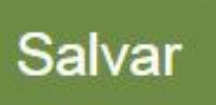

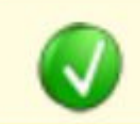

Horários sugeridos com sucesso. Aguarde aprovação.

#### O ícone indicará que foi realizada uma justificativa, mas que ela está pendente de aprovação pelo gestor imediato.

Quando o gestor aprovar a justificativa, o horário indicado aparecerá nos registros de assiduidade com um asterisco (\*), indicando que ele não é oriundo do Relógio Ponto.

rs.gov.bi

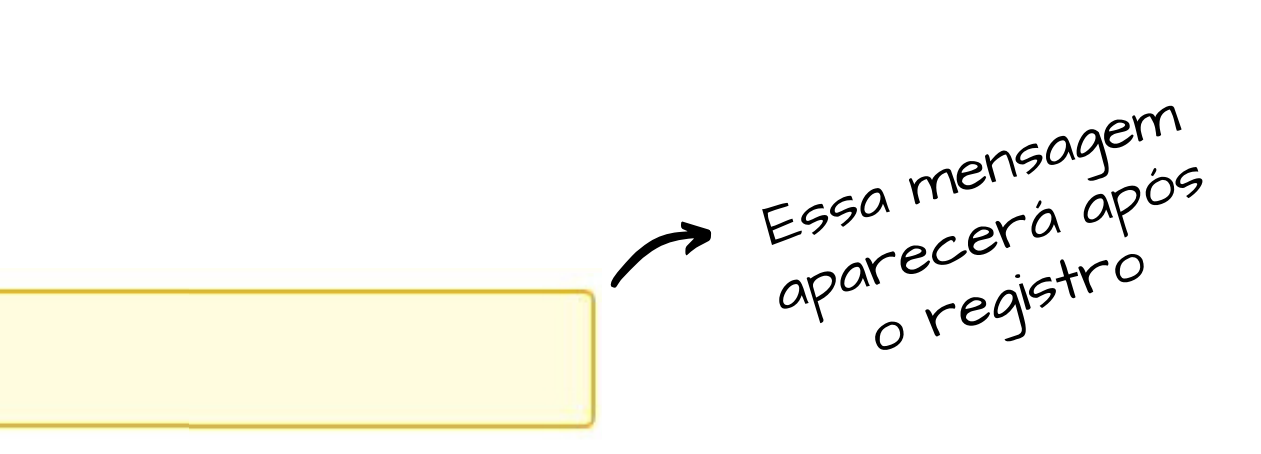

- Caso o gestor imediato recuse a justificativa, ela aparecerá nos registros com o ícone 😡 , de Rejeitado.

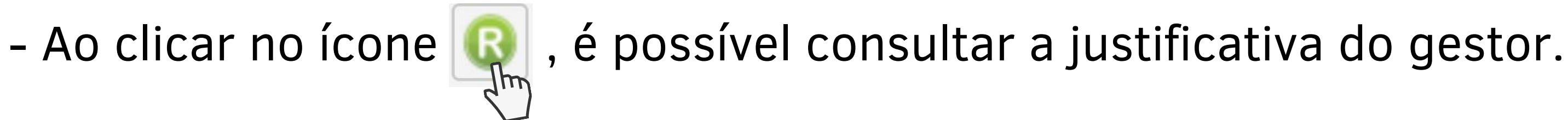

- Até que se clique no botão registros de assiduidade.

Estou ciente do motivo da rejeição

. o ícone será exibido nos

## 5.1 Tabela de JUSTIFICATIVAS

| Tipos de Justificativa<br>Marcação Faltante | Finalidade                                                                                                    | Observações                                                                                                    |
|---------------------------------------------|----------------------------------------------------------------------------------------------------|----------------------------------------------------------------------------------------------------|
| Problemas do REP                            | Utilizado para os dias em que houver algum<br>problema técnico no Relógio Eletrônico de<br>Ponto e o servidor não consiga efetuar seu<br>registro.                  | O horário incluído deverá<br>corresponder ao horário<br>entrada/saída trabalho ou de<br>intervalo intrajornada. |
| Esquecimento                                | Utilização eventual para quando servidor<br>esquecer-se de efetuar seu registro no REP.                                                                             | O horário incluído deverá<br>corresponder ao horário<br>entrada/saída trabalho ou de<br>intervalo intrajornada. |
| Trabalho/Reunião<br>Externa                 | Utilização eventual para quando servidor<br>efetuar trabalho externo/reunião e não<br>possui REP no local/momento em que deveria<br>ser efetuado o registro no REP. | O horário incluído deverá<br>corresponder ao horário<br>entrada/saída trabalho ou de<br>intervalo intrajornada. |

## 6. Registrar OCORRÊNCIA

### Acesse OCORRÊNCIA > OCORRÊNCIA DO SERVI

1. Clique no botão

Incluir ocorrência

(no canto inferior direito da

2. Selecione o tipo de ocorrência

Tipo de ocorrência

Selecione uma ocorrência --

3. Informe a data ou, se tiver intervalo, marque a opção "Possui intervalo entre datas" e insira a data INICIAL e FINAL.

4. Anexe um arquivo, se necessário. Ex: Atestado de consulta médica

5. Clique em Salvar

rs.gov.bi

| DOR     |  |   |  |
|---------|--|---|--|
| a tela) |  |   |  |
|         |  | ¥ |  |

| Tipo de ocorrências              | Mnemônico | Finalidade                                                                                                    | Documento necessário                                                              | Observações                              |
|----------------------------------|-----------|----------------------------------------------------------------------------------------------------|-----------------------------------------------------------------------------------|------------------------------------------|
| Afastamento Por<br>moléstia      | AFM       | Moléstia do próprio servidor, devidamente<br>comprovada por atestado médico, até três<br>(três) dias por mês, mediante pronta<br>comunicação à chefia imediata. | Anexar atestado médico (não é<br>necessária a informação de CID).                 | Somente RJU.                             |
| Teletrabalho Período<br>Completo | TPC       | Utilizado quando o servidor estiver em<br>teletrabalho período completo.                                                                                        | Não exige anexo, visto que o controle<br>do teletrabalho é realizado pelo IF RHE. | Ambos os regimes<br>jurídicos RJU e CLT. |
| Teletrabalho Período<br>Híbrido  | ТРН       | Utilizado quando o servidor estiver em<br>teletrabalho período híbrido, ou seja, uma<br>parte da carga diária presencialmente e a<br>outra em teletrabalho.     | Não exige anexo, visto que o controle<br>do teletrabalho é realizado pelo IF RHE. | Ambos os regimes<br>jurídicos RJU e CLT. |

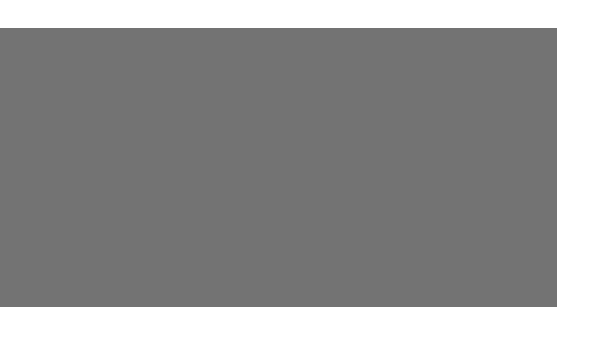

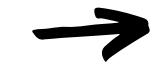

| Tipo de ocorrências                       | Mnemônico | Finalidade                                                                                                    | Documento necessário                                                             | Observações                              |
|-------------------------------------------|-----------|----------------------------------------------------------------------------------------------------|----------------------------------------------------------------------------------|------------------------------------------|
| Afastamento Por<br>Apresentação<br>Médica | APM       | Utilizada para afastamentos que necessitem<br>do comparecimento na Divisão de Pessoal<br>para encaminhamento de atestado a Perícia<br>Médica (ex: Licença Tratamento de Saúde,<br>Licença Gestante, Licença<br>Acompanhamento Familiar, entre outras).<br><b>OBS:</b> Esse encaminhamento deverá ser<br>efetuado no prazo de até cinco dias da data<br>inicial do afastamento, sob p <mark>ena de ocorrer<br/>descontos. Atestados poderão ser<br/>apresentados por terceiros em caso de<br/>impossibilidade do servidor.</mark> | Anexar a apresentação de Perícia<br>Médica, entregue pela Divisão de<br>Pessoal. | Ambos os regimes jurídicos<br>RJU e CLT. |
| Compensação<br>Autorizada                 | CA        | Utilizado para eventual situação em que<br>servidor, com autorização da chefia, possa<br>se ausentar, sem prejudicar o<br>funcionamento da Administração. Porém<br>necessita repor essas horas faltantes dentro<br>do mês.                                                                                                    | Anexar pedido e concordância da<br>chefia.                                       | Ambos os regimes jurídicos<br>RJU e CLT. |
| Consulta Médica                           | CME       | Utilizado para eventos em que o servidor<br>tenha consulta médica.                                                                                                    | Anexar o atestado de consulta                                                    | Ambos os regimes jurídicos<br>RJU e CLT. |

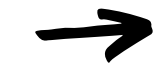

| Tipo de ocorrências                  | Mnemônico | Finalidade                                                                       | Documento necessário                                                              | Observações                                                                          |
|--------------------------------------|-----------|----------------------------------------------------------------------------------|-----------------------------------------------------------------------------------|--------------------------------------------------------------------------------------|
| Dispensa por<br>trabalho em eleições | DJE       | Lançamento do dia em que o mesário foi<br>convocado para trabalhar nas eleições. | Anexar o comprovante emitido pelo<br>TRE.                                         | Ambos os regimes jurídicos<br>RJU e CLT.                                             |
| Doação de Sangue                     | DOA       | Lançado no dia em que servidor faz a<br>doação de sangue.                        | Anexar atestado da doação.                                                        | Ambos os regimes jurídicos<br>RJU e CLT.                                             |
| Férias                               | FER       | Lançamento de gozo de férias do servidor.                                        | Migra automaticamente no sistema<br>RHE informação automaticamente do<br>sistema. | Ambos os regimes jurídicos<br>RJU e CLT. Porém com<br>diferenças de cada legislação. |
| Folga por trabalho<br>em eleições    | FTE       | A cada 1 dia de DJE o servidor terá direito a<br>dois dias de folgas.            | Anexar o comprovante de pedido de<br>utilização do dia de folga.                  | Ambos os regimes jurídicos<br>RJU e CLT.                                             |

| Tipo de ocorrência  | Mnemônico | Finalidade                                        | Documento necessário                                                                                                    | Observações                                                                          |
|---------------------|-----------|---------------------------------------------------|----------------------------------------------------------------------------------------------------|--------------------------------------------------------------------------------------|
| Licença Gala        | LGL       | Licença em virtude do casamento.                  | Anexar Certidão de Casamento.                                                                                                    | Ambos os regimes jurídicos<br>RJU e CLT. Porém com<br>diferenças de cada legislação. |
| Licença Nojo        | LNJ       | Licença em virtude de falecimento de<br>familiar. | Anexar atestado de óbito.                                                                                                    | Ambos os regimes jurídicos<br>RJU e CLT. Porém com<br>diferenças de cada legislação. |
| Licença Paternidade | LPA       | Licença em virtude do nascimento do filho.        | Anexar Certidão de Nascimento                                                                                                    | Ambos os regimes jurídicos<br>RJU e CLT. Porém com<br>diferenças de cada legislação. |
| Licença Prêmio      | LPE       | Lançamento de gozo de licença prêmio.             | Anexar o formulário de pedido<br>(enquanto não estiver integrado com<br>RHE) após integração a informação<br>virá de forma automática para o<br>sistema. |                                                                                      |

### 7. Consultar os registros de assiduidade

#### Acesse HORÁRIOS > PESSOAL

1. Selecione o Ano/Mês desejado

| PESQUISA PESSOAL                   |
|------------------------------------|
| Selecione anenas um mês            |
|                                    |
| 2019   Novembro                    |
| 2019 Setembro                      |
| 2019   Julho                       |
| 2019   Junio<br>2019   Maio        |
| 2019   Abril<br>2019   Março       |
| 2019   Fevereiro<br>2019   Janeiro |

2. Clique no botão Pesquisar

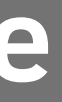

#### 8. Espelho de ponto

Acesse RELATÓRIOS > ESPELHO DE PONTO INDIVIDUAL

1. Selecione o Ano/Mês desejado

2. Clique no botão

Gerar Relatório

3. Um arquivo em PDF será baixado no seu computador

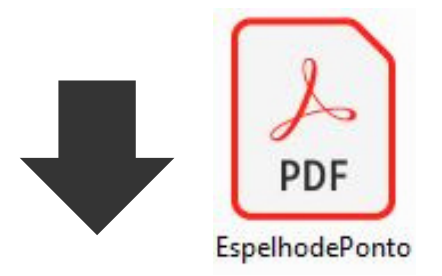

### 9. Registro de Ponto Online

#### Acesse HORÁRIOS > REGISTRO DE PONTO ONLINE

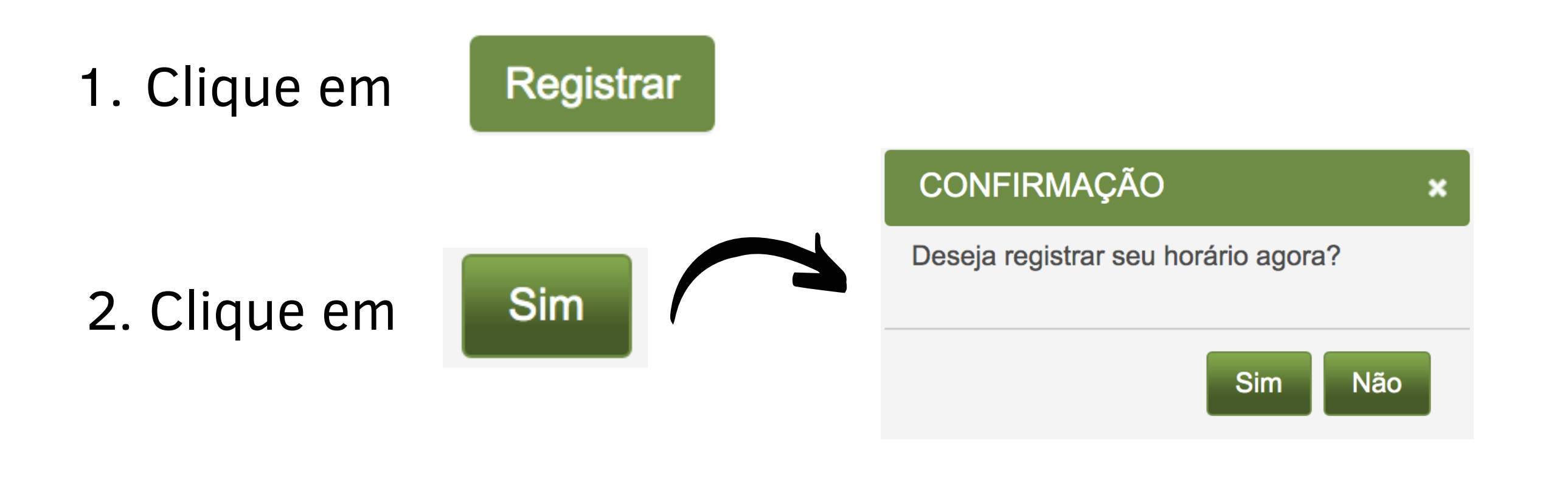

3. Aparecerá a confirmação:

Horário registrado com sucesso.

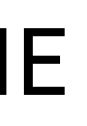

#### 10. Prazos

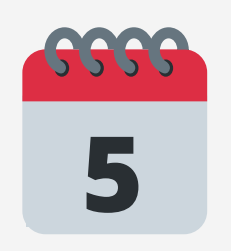

Prazo final para o SERVIDOR incluir Justificativas e Ocorrências do mês anterior.

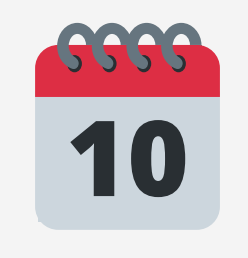

Prazo final para o **GESTOR** aprovar Justificativas e Ocorrências do mês anterior.

• A contagem da carga horária diária só será efetuada até que sejam completados e aprovados todos os registros de assiduidade (incluindo as justificativas e ocorrências), caso contrário, aparecerá a situação Inconsistente.

#### Dica:

Crie o hábito de efetuar o controle de inclusão de Justificativas e Ocorrências diariamente. Toda a segunda-feira, acesse o Ponto Digital e verifique se ficou tudo certo com a semana anterior.

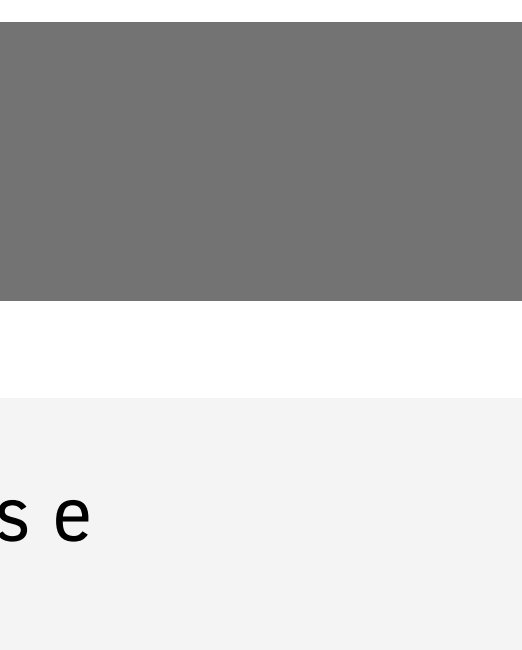

### **11. Faltas Não Justificadas**

O sistema de ponto calcula automaticamente as Faltas Não Justificadas.

Ao final do prazo de regularização do servidor, o sistema cria uma ocorrência de FNJ automaticamente para os dias em que não houver nenhum lançamento ou ocorrência, mais especificamente, para os dias em que houver a inconsistência "Sem Registro de Ponto".

A partir deste momento, há três possibilidades:

1) A chefia imediata aceita a ocorrência, concordando então com a aplicação da falta.

2) A chefia imediata rejeita a falta e corrige os lançamentos daquele dia.

3) A chefia imediata não se posiciona.

rs.gov.bi

## 11. Faltas Não Justificadas - OBSERVAÇÕES

Na primeira hipóstese, a FNJ migrará para o sistema RHE e o servidor terá o desconto e todos os outros efeitos de falta não justificada.

Na segunda hipótese, a ocorrência de FNJ será removida do espelho de ponto do servidor. Vale ressalta que os lançamentos do dia precisam ser regularizados para que isso aconteça. Caso a chefia somente rejeite a ocorrência de falta, sem regularizar, no dia seguinte ela reaparecerá.

Na terceira hipótese, o sistema aceitará a ocorrência automaticamente.

## 12. Considerações

O tempo de sincronização entre as marcações do relógio ponto e o sistema é de aproximadamente
1 HORA.

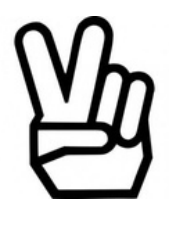

O número de registros sempre deverá ser PAR (entrada-saida), para contabilizar o horário trabalhado.

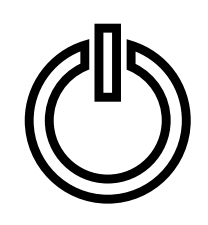

Os dias de FERIADO e de dispensa coletiva serão registrados pelos administradores do sistema conforme Decreto Estadual.

#### Legenda

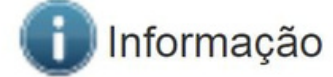

X Inconsistência

- 🕑 Pendência
- 民 Ocorrência/Justificativa rejeitada
- 🕞 Feriado/ Ponto Facultativo/ Dispensa Coletiva
- \* Gerado manualmente

#### REGISTROS DE ASSIDUIDADE

### **13. Dúvidas e Solicitações**

• Divisão de Recursos Humanos

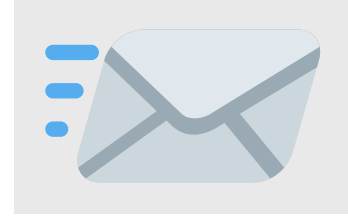

EMAIL DO RH RESPONSÁVEL

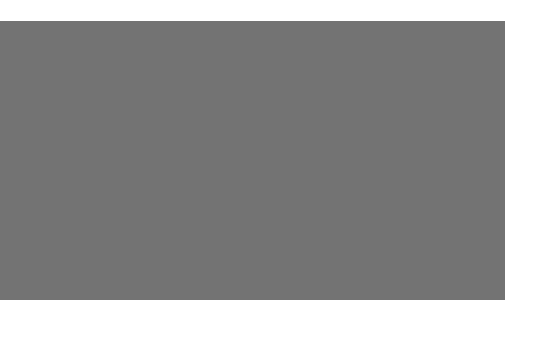

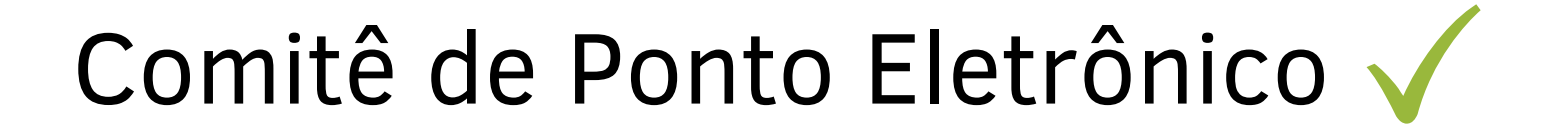

Departamento Central de Gestão da Vida Funcional 🗸

Subsecretaria de Gestão e Desenvolvimento de Pessoas

Secretaria de Planejamento, Governança e gestão 🗸

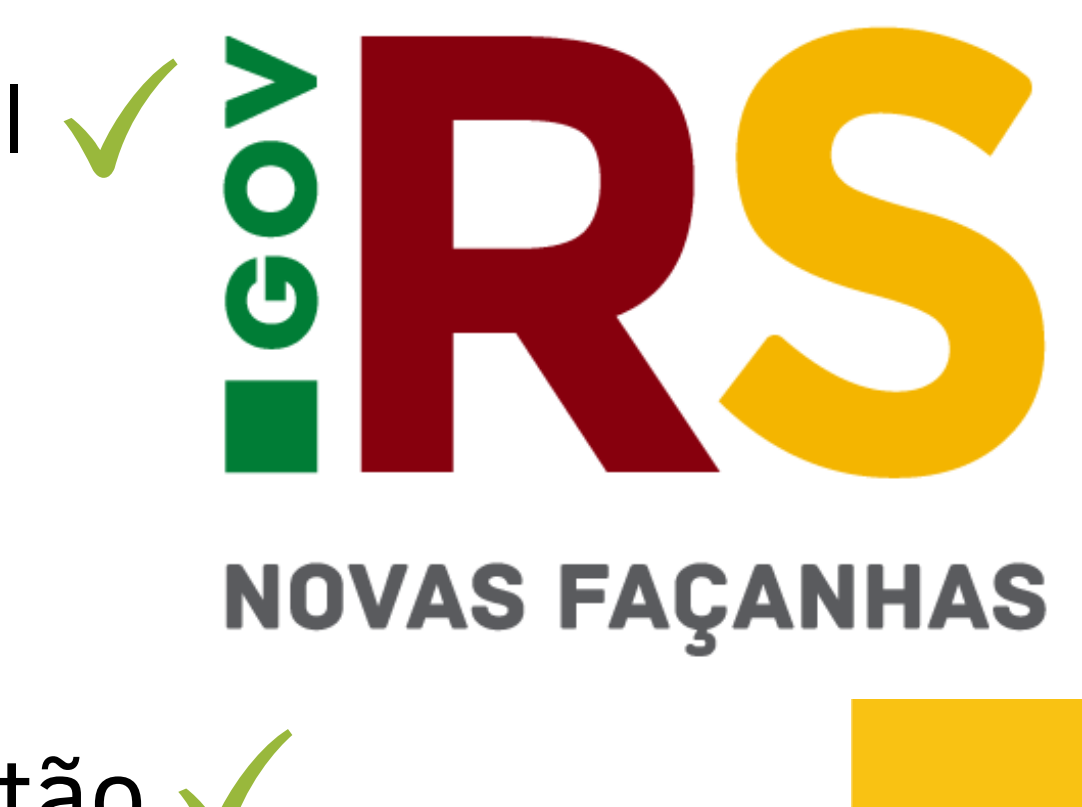